#### > Suivre la demande en interne

Il vous est possible de :

- **1.** Renseigner une date de visite du demandeur.
- Caractériser l'état d'avancement de ce dossier par un code couleur libre d'interprétation.
- 3. Orienter ce dossier vers une unité d'admission
- **4.** Ajouter une note.

| Suivi             |               |  |
|-------------------|---------------|--|
| Visite            | 06/04/2016    |  |
| Avancem           | ent           |  |
| Unité<br>d'admiss | ion           |  |
| Pas d'uni         | té spécifique |  |

### > Autres fonctions

• Télécharger le dossier papier

🖶 Télécharger le dossier

Le dossier peut être téléchargé au format CERFA. Le contenu du dossier téléchargé dépend de vos habilitations.

- Exporter
- Exporter

Les données de votre tableau de bord peuvent être exportées sous format « Tableau Excel ».

### > Répondre à la demande

**1. Donner un avis en interne** selon votre habilitation professionnelle.

Cet avis n'est visible que par les professionnels de votre établissement.

Donner un avis en interne

2. Répondre au demandeur

| ▼ Répondre         |
|--------------------|
| Liste d'attente    |
| Proposer admission |
| Refuser            |
|                    |

Le refus de tout dossier doit être justifié.

Tant que le demandeur n'a pas accepté ou annulé sa demande, la réponse peut être modifiée.

### > Prononcer l'admission effective.

Inviter le demandeur à confirmer ou à refuser votre proposition sur ViaTrajectoire. Le jour de son entrée dans votre établissement, prononcer son admission effective.

| Répondre au demandeur |                                 | Fermer X |
|-----------------------|---------------------------------|----------|
| Prononcer l'admiss    | ion effective                   |          |
| Précision             | (Max. 200 caractères)           |          |
| Date                  | 02/06/2016                      | d        |
| Unité d'admission     | Pas d'unité spécifique          |          |
|                       | Prononcer l'admission effective |          |

<u>Retrouvez toute l'actualité sur</u> http://www.sante-centre.fr/viatrajectoire

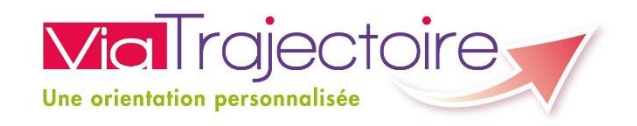

## LOIR – ET – CHER

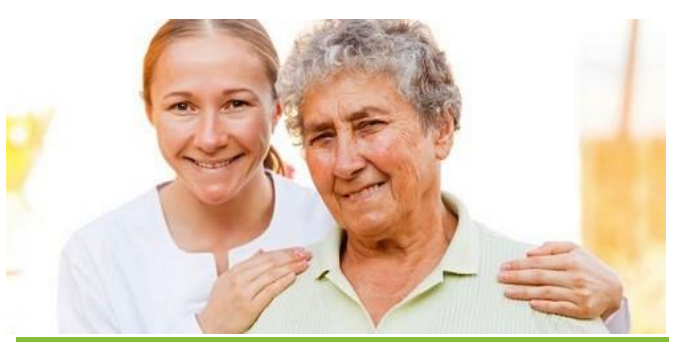

- Document réalisé par le GCS TéléSanté Centre version 2 06/2016

publique

Ne pas jeter

# **ÉTABLISSEMENTS**

Gestion des demandes d'admission pour l'hébergement des personnes âgées

Projet soutenu par Le Conseil Départemental du Loir-et-Cher et l'Agence Régionale de Santé de la Région Centre - Val de Loire

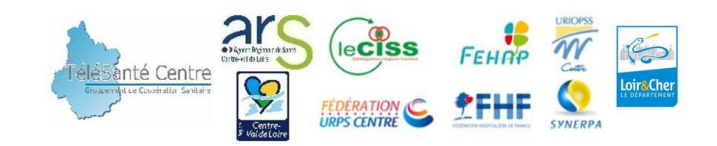

## Quelle est la marche à suivre ?

Connectez-vous avec vos identifiants et mots de passe personnels sur ViaTrajectoire à l'adresse suivante :

www.viatrajectoire
A partir du menu « GRAND ÂGE » - « Mes Demandes Reçues »

| <b>Via</b> Trajectoire | ANNUAIRES | SANITAIRE  | GRAND ÂGE                        | OBSERVATOIRE                        | ADMINISTRATION    |
|------------------------|-----------|------------|----------------------------------|-------------------------------------|-------------------|
| > Accueil              |           |            | Mes dossiers                     |                                     |                   |
| Pionyonuo dan          | Pospaco   | profossi   | Mes demandes r<br>Mes demandes r | reçues<br>reçueration de bord recev | eur médico-social |
| Dienvenue uan:         | siespace  | e professi | Guichet                          |                                     | Farmatian         |

Le Tableau de Bord : Il permet d'avoir une vision globale des demandes reçues.

L'onglet principal « A traiter » regroupe : les demandes nouvellement reçues et en attente de traitement. En fonction de la réponse apportée par votre établissement à cette demande, le dossier sera classé dans un des onglets suivant : Liste d'attente, Refusés, Admis.

Les autres onglets dépendent de l'action du demandeur.

| Etablissement   | EHPAD GD MAIL C                                        | H AMB-CHATEAU          | RENAULT                             | * mass             |                   |               |                 |                      |              |                                   |              |             |          |
|-----------------|--------------------------------------------------------|------------------------|-------------------------------------|--------------------|-------------------|---------------|-----------------|----------------------|--------------|-----------------------------------|--------------|-------------|----------|
| Unité           | Etablissement                                          |                        |                                     | *                  |                   |               |                 |                      |              |                                   |              |             |          |
| Dossiers        | Indifférent                                            | *                      |                                     |                    |                   |               |                 |                      |              |                                   |              |             |          |
| Hébergement     | Indifférent                                            | ▼ Situat               | ion Indifférent                     | *                  | Urgence           | Indifférent   |                 | -                    |              | Date d                            | e réce       | ption       | et       |
| Sexe            | Indifférent                                            | ▼ Cou                  | iple Indifférent                    | Ŧ                  |                   | _             |                 |                      |              | modifica                          | tion         | i<br>iu doi | ccior    |
| Statuts         | Réinitialiser Filtre                                   | <u>r</u> +             |                                     |                    |                   |               | Suiv            | vi Inte              | erne         | mounce                            |              | 10 00.      | 55101    |
|                 |                                                        | N. C.149, St. 44       |                                     |                    |                   |               |                 |                      |              |                                   | _            | 2           | Exporter |
| N°              | statut                                                 | és Admis A<br>Identité | rchivés Annulés<br>Adresse actuelle | - F                | léberg. Sit       | uat. Dép.     | Avis<br>médical | Charge<br>de travail | Avanc.       | Particularités de prise en charge | Récept.      | Modif.      |          |
| 88169 💕         | ! 🛉 DI                                                 | ESCHAMPS (DESCHA       | 37200 - Tours                       | Per                | manent            | 4             | -               | -                    |              |                                   | 01 Juin      | 01 Juin     | 1        |
| 687162 💕        | 1 🛉 M                                                  | ISTERE LUCETTE (80     | 37000 - Tours                       | Per                | manent [          | <b>H</b> 2    | 2               | -                    |              |                                   | 01 Juin      | 01 Juin     | 1        |
| Statut de la de | emande :<br>aande reçue                                |                        | Nomb<br>Détail                      | ore d'ét<br>des en | ablisse<br>vois e | emer<br>t rép | nts co<br>onses | ntact<br>s en c      | és<br>liqua  | int sur l'icône                   | e « <b>M</b> | aison       | »        |
| Mise            | ission proposée<br>sur liste d'attente<br>ande refusée | Sile                   | demande                             | ur effe            | ctue d            | es <b>m</b>   | odifio          | atior                | <b>าร</b> รบ | r son dossier                     | , vous       | serez       | alerte   |

Après lecture du dossier, la distinction est supprimée, il reprend un classement et un affichage normal.

### > Le Contenu du Dossier :

Cliquer sur la demande depuis le tableau de bord pour avoir accès au contenu du dossier.

Le dossier est divisé en trois volets : *Administratif*, *Médical* et *Autonomie* reprenant l'ensemble des informations figurant sur le CERFA.

Le contenu est visible en fonction des droits d'accès de l'utilisateur.

|                                                                                                    |                                    |          | /                              | Désandos      |                       |
|----------------------------------------------------------------------------------------------------|------------------------------------|----------|--------------------------------|---------------|-----------------------|
|                                                                                                    | 4                                  |          |                                | Repondre      | au demande            |
| - *                                                                                                  | (m) Télécharger la                 | demande  | Pièces Jointes (1)             | Répondre      | -                     |
|                                                                                                    |                                    |          |                                | * 10° a       | hansan                |
| La demande                                                                                           |                                    |          |                                | Ster<br>Stat  | t.<br>at              |
|                                                                                                    |                                    | Informa  | tions du demans                | laur Nes      | 90.<br>119-           |
| Volet administratif                                                                                  | 2                                  | monne    | cions du demane                | icui un       | nice                  |
| Tarris .                                                                                             |                                    | Résu     | mé de la demand                | e             |                       |
| Date at two de narouance<br>N° de vécume sociale                                                     |                                    |          |                                | _             |                       |
| Adresia                                                                                              |                                    |          |                                | Deg<br>dep    | ret dar<br>restaincar |
| Advesse email<br>Situation familiaie                                                                 |                                    |          |                                | One           | an de                 |
| Mesant de protection juridique                                                                       |                                    |          | -                              |               |                       |
| persona de las desendes d'Adminidios                                                                 |                                    |          | Contacts, Référ                | ent Pes       | vine à contacter      |
| ner still ov Hemiltersmit Little                                                                     | Panatovia de contexica             |          | et Médecin                     | _             |                       |
| s opvande<br>Type d'hitsesparrant                                                                    |                                    |          | Traitant                       | ture          | Trive-                |
| Accueil couple sixtuitata<br>Durite du sajour pour l'hébergement lemporaire                          |                                    |          |                                |               |                       |
| Situation actuelle                                                                                   | Contenu du dossier                 |          |                                | Uni           | ecies travtant        |
| Situation de la persistene à la date de la demande<br>La recorrer concernée aut ella informate de la | remplit par le                     |          |                                |               |                       |
| demande ?<br>La personne concernée esti-effe comunitarite (à la                                      | demandeur                          |          |                                | _             |                       |
| Personnes à                                                                                          | 87                                 |          | Suivi interne e                | Sulv          |                       |
| contacter                                                                                            |                                    |          | Avancement<br>(visible dans la | Var           |                       |
| UNICTS MUNICIPIS                                                                                     |                                    |          | tableau de bor                 | d) 4m         | ter une note          |
| Insucement                                                                                           |                                    |          |                                |               |                       |
| Date d'entrée souhaitée<br>le d'antrée souhaitée en hébergement lempinaire                           |                                    |          |                                |               |                       |
| Volet médical                                                                                        |                                    |          |                                | - Hist        | rrique des échanges   |
| Affaber tautes les respose                                                                           | **                                 |          |                                |               |                       |
| Médecin Traitant                                                                                     |                                    |          | Histo                          | prique : écha | nges,                 |
| Wedeelin materia                                                                                     |                                    |          | da                             | perconnec     | des                   |
| ALLWID'S MIDICALE                                                                                    |                                    |          |                                | personnes     |                       |
| Volet Autonomie                                                                                      |                                    |          |                                |               |                       |
| 2.00m                                                                                                |                                    |          |                                |               |                       |
| Ne fail Speet. To                                                                                    | nat. Corror. Habit. Ne pose pas de |          |                                |               |                       |
| Variables docriminantes                                                                              |                                    |          |                                |               |                       |
| Deglecement Inteneur V V<br>Extension V V                                                            | i i i i                            | 2.65     |                                | -             |                       |
| Bes 4 4<br>Elemention Unything 4 4                                                                   |                                    | Volet mé | dical visible selon l          | es            |                       |
| Hattidage Hatt V V<br>Majer V V                                                                      |                                    | 1        | napilitations                  |               |                       |
| Menentation Sectors V V<br>Mangar V V                                                                |                                    | Volet au | tonomie visible pa             | r:s           |                       |
| Espece of of Communication pour alerter of of                                                        |                                    | tous     | grille AGGIR et                |               |                       |
| Conerence Communication v v                                                                          | r r r C                            |          | denendance                     |               |                       |